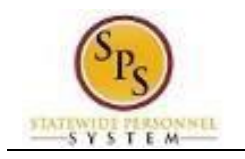

# Manage Position Freeze (Unfreeze)

#### Business Process Overview

The Manage Position Freeze business process is used to stop all future HR Personnel transaction to an unfilled position. The process steps to unfreeze a position using the HFE process, are listed in the table below:

| Process Steps                                          | Role                                 | Description                                                                                                    |
|--------------------------------------------------------|--------------------------------------|----------------------------------------------------------------------------------------------------|
| Initiate Unfreeze a Position                           | HR Coordinator                       | Enter the details to unfreeze a position.<br>The HR Coordinator can only initiate based on the<br>reasons indicated.                           |
| Review Documents *<br>(attach supporting<br>documents) | HR Coordinator                       | Attach documentation (e.g., Hiring Freeze Exception<br>Request form).<br><b>NOTE:</b> <i>This may be an offer letter prior to July 1, 2025</i> |
| Agency Approvals                                       | Agency Budget and<br>Finance Partner | Agency Budget and Finance Partner final approval of the unfreeze request.                                                                      |

**NOTE:** Approval routing is based on the reason selected when initiating the business process. Steps marked with an asterisk (\*) are not always required.

| Event                  | Reason                                                                      | Initiator      |
|------------------------|-----------------------------------------------------------------------------|----------------|
| Unfreeze a<br>Position | Freeze Position, Headcount or Job Group><br>Unfreeze>Agency Budget Unfrozen | HR Coordinator |

#### Before you begin...

You will need the following information to complete the Unfreeze a Position process:

- Supervisory Organization
- Position Title
- Unfreeze Reason
- Unfreeze Date
- Attach the Hiring Freeze Exception form

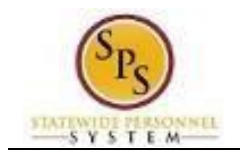

## Unfreeze a Position

The procedure to unfreeze a position and submit the appropriate document for approval follows.

#### Procedure:

- 1. Type the Supervisory Organization in the Search field.
- 2. Click the search Q icon.
- 3. Click the Supervisory Organization hyperlink.

| Top Results People (17) Tasks and Reports (0) Learning (2) Organizatio |          |
|------------------------------------------------------------------------|----------|
|                                                                        | is (2) 🗸 |
| Organizations                                                          |          |
| DBM - PSD HR<br>Supervisory Organization                               |          |
| DBM - PSD HR/Training<br>Supervisory Organization                      |          |

#### 4. Click on the Unavailable to Fill tab to locate the frozen position-

| SPS Training Unit E22                                                                                                    |                                       |                      |            | XIII PDF |
|----------------------------------------------------------------------------------------------------|---------------------------------------|----------------------|------------|----------|
| Type   Supervisory   Superior Organization   SPS Training Unit E20     Organization ID   T_032911   T_032911   T_032911                            |                                       |                      |            |          |
| Details Members Staffing Unavailable to Fill Roles Sect<br>Unavailable to Fill A closed or frozen Position, one where the Availability Date hasn't | urity Groups Organization Assignments |                      |            |          |
| Frozen Positions 1 item                                                                                                    | Deleted let Description(e)            | Former Temperation   | til = Ш L' | ·        |
| T2600 HR Officer I (Frozen)                                                                                                    | תפונע שש הפקשוויווקס                  | Freeze: HR Officer I | 02/26/2025 | -        |

•

Information: You can also view the "SPMS View All Positions" report.

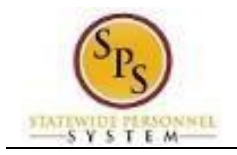

- 5. Find the unfilled position you want to unfreeze. Then, click the Related Actions icon 🚥 next to the position.
- 6. Hover over Position Restrictions and click Manage Position Freeze.

| Туре            | Supervisory                  |           |                       |   |                                              |      |
|-----------------|------------------------------|-----------|-----------------------|---|----------------------------------------------|------|
| Organization ID | SUPERVISORY_ORGAN            | IZATION   | Actions               |   | Position Restric                             | ctic |
|                 |                              |           | Position Restrictions |   | View                                         | ini  |
| Detaile         | Momboro Stoffin              |           | Additional Data       | > | View As Of                                   |      |
| Details         | Members Starin               | g (       | Business Process      | > | Edit Position Restrictions<br>Close Position | 'n   |
|                 |                              |           | Compensation          | > | Manage Position Freeze                       |      |
| Unavailable to  | Fill A closed or frozer      | n Positic | Favorite              | > |                                              |      |
| Frozen Position | <b>is</b> 3 items            |           | Integration IDs       | > |                                              |      |
|                 |                              |           | Job Application       | > |                                              |      |
| Position Restri | ctions                       |           | Organization          | > |                                              |      |
| 103649 Studen   | t Technical Assistant (Froze | n) 🚥      | Payroll               | > |                                              | _    |

7. Type or use the prompt to navigate to and select the Unfreeze Reason -Freeze Position, Headcount, Job Group > Unfreeze > Agency Budget Unfrozen.

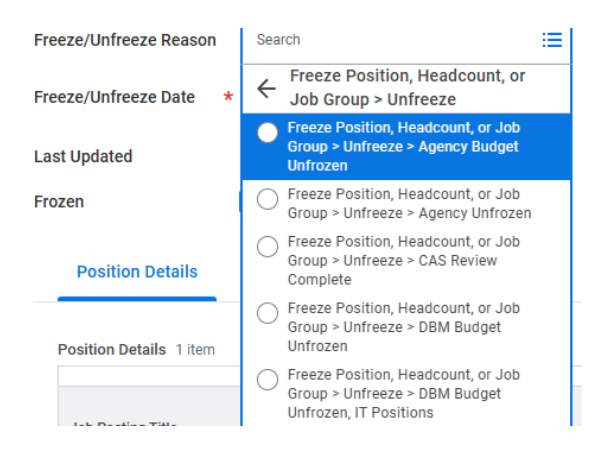

- 8. Click the Calendar icon 💼 and select the Unfreeze Date.
- 9. Click the Frozen checkbox  $\square$  to deselect this option.

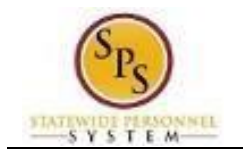

### **Manage Position Freeze**

| Position Group 103649 Student Techn                                 | ical Assistant (Frozen)                                                               |                              |                                            |
|---------------------------------------------------------------------|---------------------------------------------------------------------------------------|------------------------------|--------------------------------------------|
| Organization DBM - PSD HR                                           |                                                                                       |                              |                                            |
| Freeze/Unfreeze Reason<br>X Job Group > Unfre<br>Budget Unfrozen    | leadcount, or i⊟<br>eeze > Agency                                                     |                              |                                            |
| Freeze/Unfreeze Date 🤟 06/30/2025 💼                                 |                                                                                       |                              |                                            |
| Last Updated 06/30/2025                                             |                                                                                       |                              |                                            |
| Frozen                                                              |                                                                                       |                              |                                            |
| Position Details History                                            |                                                                                       |                              |                                            |
| Position Details 1 item                                             |                                                                                       |                              |                                            |
| Position Deta                                                       | ils                                                                                   |                              |                                            |
| Job Posting Title                                                   | Job Description                                                                       | Additional Information       | Hiring Restrictions                        |
| Student Technical Assistant                                         | NATURE OF WORK<br>This classification provides hourly<br>employment for students in a | Available For Hire           | Job Profile<br>Student Technical Asst-5302 |
|                                                                     | variety of technical assistant jobs                                                   | Hiring Freeze                | Location<br>Baltimore - 301 W. Preston St  |
|                                                                     | State government.                                                                     |                              | Availability Date                          |
|                                                                     |                                                                                       |                              | 01/01/1900                                 |
|                                                                     |                                                                                       |                              | Earliest Hire Date                         |
|                                                                     |                                                                                       |                              | 01/01/2023                                 |
|                                                                     |                                                                                       |                              | Time Type                                  |
| Submit Save for Later   10. Click the Submit   11. Click the Review | Submit button                                                                         | n.<br>to open the next task. |                                            |
| You hav<br>Up Next: Ch<br><u>View Detail</u><br>Review              | e submitted<br>heryl Murphy   Review Do<br><u>s</u><br>Documents                      | ocuments                     | ×                                          |

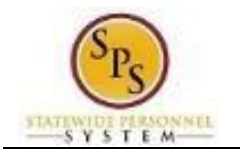

Save for Later

Submit

Cancel

12. On the Review Documents page, attach the appropriate document (the HFE form or offer letter prior to July 1, 2025) clicking the "Select File" button and selecting the document, or dragging and dropping the correct file in the same place.

| Review Documents Review Documents for Freeze: Student Technical Assistant |
|---------------------------------------------------------------------------|
| Documents                                                                 |
| Document 📄 Hiring Freeze Exception Request                                |
| Drop file here                                                            |
| or<br>Select files                                                        |
|                                                                           |
| Comment                                                                   |
|                                                                           |
|                                                                           |
|                                                                           |
|                                                                           |

13. After attaching the document, select Submit.

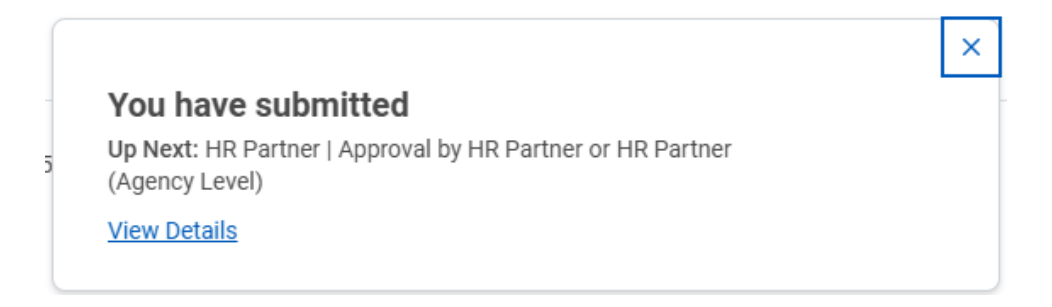

- 14. A confirmation message from Workday will display Up Next for approval steps.
- 15. This system task is complete.

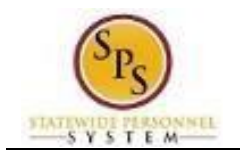

## Approving Unfreeze Process (HFE)

After the HRC submits the Unfreeze transaction for approval, it will be routed to the HR Partner first and then to the Agency Budget and Finance Partner. Both roles will need to approve the Unfreeze process for the system task to be complete.

#### Procedure:

1. Approvers should run the *Freeze Position Attachment* report to view the HFE or approval document by searching for it in Workday.

|   | Q | freeze position attachment            | $\mathbf{D}$ |
|---|---|---------------------------------------|--------------|
| : |   | Freeze Position Attachments<br>Report |              |
|   |   | <u>View More</u>                      |              |

2. Use the date prompts to ensure the report will pick up the unfreeze transaction being reviewed.

| Freeze Position Attachments                 | $\overline{\times}$ |
|---------------------------------------------|---------------------|
| From Moment * 07/01/2025 💼 03:00:00 AM      |                     |
| <b>To Moment</b> * 07/02/2025 💼 12:25:16 PM |                     |
|                                             |                     |
| Cancel                                      |                     |

3. Find the employee's unfreeze transaction details in the report, and select the Uploaded Document showing as attached. This should be the appropriate document for the Unfreeze HFE process.

| Freeze Position Attachments 💮          | 10<br>10                     |                                          |                             |                                     |             | X                                                                               |
|----------------------------------------|------------------------------|------------------------------------------|-----------------------------|-------------------------------------|-------------|---------------------------------------------------------------------------------|
| From Moment 07/01/2025 03:00:00.000 AM | To Moment 07/02/2025 12:25:1 | 6.743 PM                                 |                             |                                     |             |                                                                                 |
| 2 items                                |                              |                                          |                             |                                     |             | a = n r 🎟 🖽                                                                     |
| Assigned to                            | Review Document Status       | Uploaded Document                        | ate Uploaded                | Business Process                    | Position ID | Reason                                                                          |
| Cheryl Murphy                          | Completed                    | Hiring Freeze Exception Request_uploaded | 7/01/2025 10:18:15.627<br>M | Freeze: Student Technical Assistant | 103649      | Freeze Position, Headcount, or Job Group > Unfreeze ><br>Agency Budget Unfrozen |
| Jacqueline Wallace                     | Completed                    | Hiring Freeze Exception Request_uploaded | 7/01/2025 12:04:36.175<br>M | Freeze: Office Clerk II             | 231245      | Freeze Position, Headcount, or Job Group > Unfreeze ><br>Agency Budget Unfrozen |

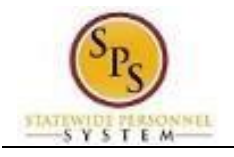

4. After viewing the document, navigate to your My Task box and locate the Unfreeze transaction for approval.

| ≡ м | enu 🏠                                          | C                                | Q Search                                                                                                    |                                             |                                                                                                    | 🔑 🚽 2                                 |
|-----|------------------------------------------------|----------------------------------|----------------------------------------------------------------------------------------------------|---------------------------------------------|----------------------------------------------------------------------------------------------------|---------------------------------------|
| →I  | All items 1 item                               | ▲ 🖧 🏶 <b>∟</b> ግ Created: 07/02/ | /2025   Due: 07/04/2025   Effective                                                                                                    | e: 06/30/2025                               |                                                                                                    | Î                                     |
|     | Q Search: All Items                            | Review Freeze: Student           | Technical Assistant 💮                                                                                                    |                                             |                                                                                                    |                                       |
|     | 비슈 Advanced Search                             | For 103649 Stude                 | nt Technical Assistant                                                                                                    |                                             |                                                                                                    |                                       |
| Ċ,  | Freeze: Student Technical Assistant 07/02/2025 | Overall Process Freeze: Studer   | nt Technical Assistant                                                                                                    |                                             |                                                                                                    |                                       |
|     | Due: 07/04/2025                                | Overall Status In Progress       |                                                                                                    |                                             |                                                                                                    |                                       |
|     | Effective: 06/30/2025                          | Due Date 07/03/2025              |                                                                                                    |                                             |                                                                                                    |                                       |
| -   |                                                | Details to Review                |                                                                                                    |                                             |                                                                                                    |                                       |
|     |                                                | Organization DBM                 | - PSD HR                                                                                                    |                                             |                                                                                                    |                                       |
|     |                                                | Freeze/Unfreeze Reason Freez     | e Position, Headcount, or Job                                                                                                    | o Group > Unfreeze > Agency Budget Unfrozen |                                                                                                    |                                       |
| 2,  |                                                | Effective Date 06/30             | 0/2025                                                                                                    |                                             |                                                                                                    |                                       |
|     |                                                | Frozen                           |                                                                                                    |                                             |                                                                                                    |                                       |
|     |                                                | Desition Dataila                 |                                                                                                    |                                             |                                                                                                    |                                       |
|     |                                                | 1 item                           |                                                                                                    |                                             |                                                                                                    | ╤ J Ⅲ Ⅲ                               |
|     |                                                | Position E                       | Details                                                                                                    |                                             |                                                                                                    | · · · · · · · · · · · · · · · · · · · |
|     |                                                | Job Posting Title                | Job Description                                                                                                    | Additional Information                      | Hiring Restrictions                                                                                                    | Qualifications                        |
|     |                                                | Student Technical Assistant      | NATURE OF WORK<br>This classification<br>provides hourly<br>employment for<br>students in a variety of<br>technical assistant jobs<br>within an agency of<br>Marvland State | Available For Hire                          | Job Profile<br>Student Technical Asst-S302<br>Location<br>Baltimore - 301 W. Preston St<br>Availability Date<br>nr/m1/tonn |                                       |
| 0   |                                                | Approve Add A                    | Approvers Deny                                                                                                    | Cancel                                      |                                                                                                    |                                       |

- 5. After verifying accurate information and review, select Approve.
  - If the transaction is Denied, the approver will be prompted to add a comment and this will end the transaction.

| Deny        |                                                                                                    |
|-------------|----------------------------------------------------------------------------------------------------|
| Selecting D | eny may terminate the entire business process. Please enter your reason for terminating the business process below |
| Reason *    | Does not meet requirements.                                                                                        |
|             |                                                                                                    |
| Su          | bmit Cancel                                                                                                    |

6. If approved, this system task is complete. (*If denied, the transaction is ended and will need to be restarted, if needed.*)